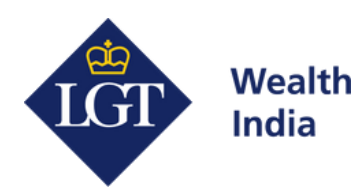

# LGT India Platform

### User Manual and Guide

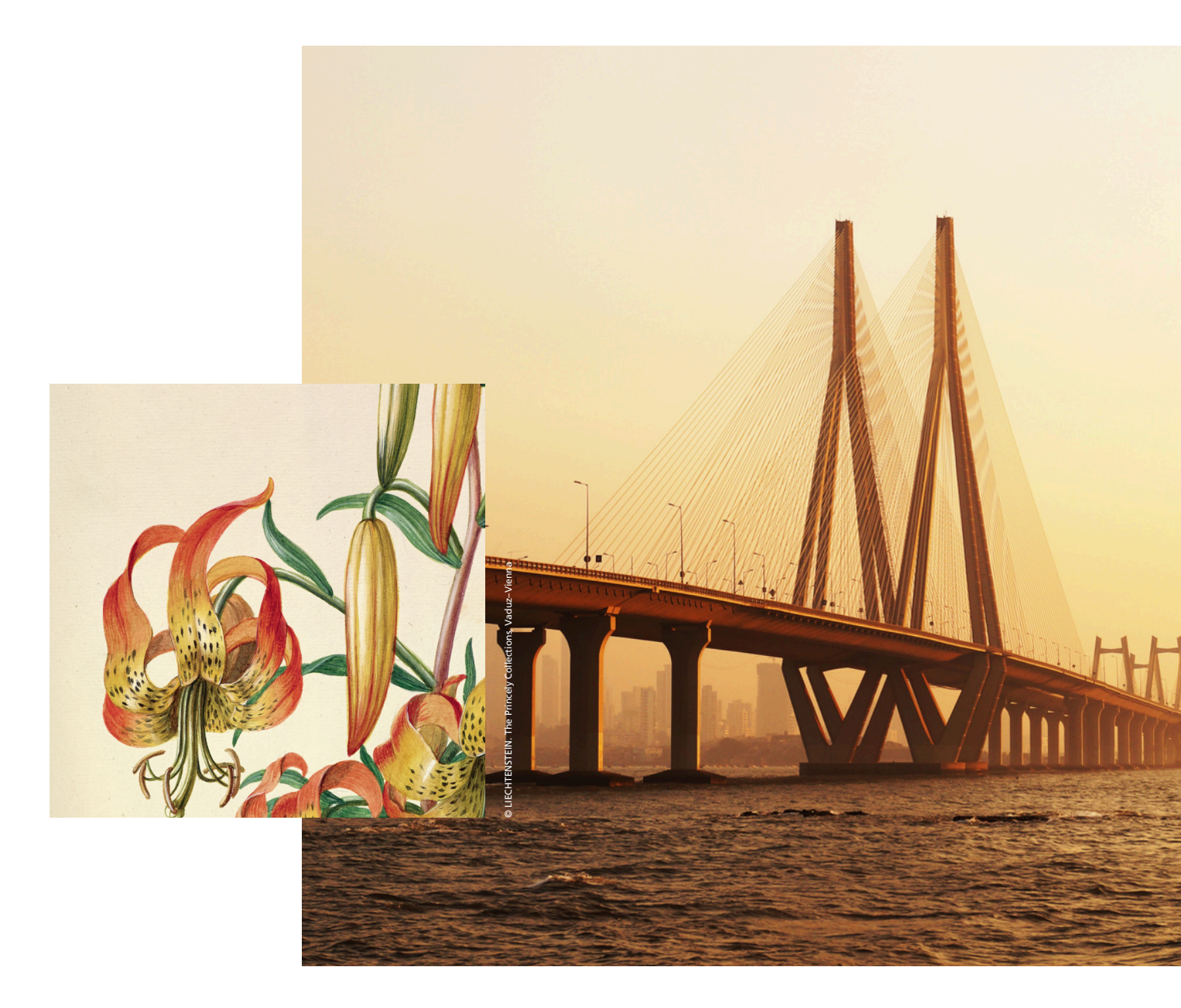

Forward looking for generations

# Welcome to LGT Wealth India

The LGT India Platform offers our private clients convenient and secure access to their portfolio analytics and reporting. This user manual outlines the key functionalities of the platform and guides you through getting started. Navigate to our <u>E-Access Help Page</u> in case you have any queries.

### Contents

- 2 Login Page Overview
- 3 Dashboard Overview
- **4** Portfolio Performance & Holdings

Performance Summary Holdings Summary

7 Portfolio Analytics

Portfolio Diversification Allocation History

- 9 Reports
- 10 Contact Us
- **11** Documents

### Links

- -> Register now
- → E-Access Help
- -> LGT India Website
- → Fetch your reports directly on WhatsApp

### Follow us on:

X (Twitter) 🖸 🛛 LinkedIn 📝

Insight and Precision
→ Click here to log in

**Financial Journey with** 

**Empowering Your** 

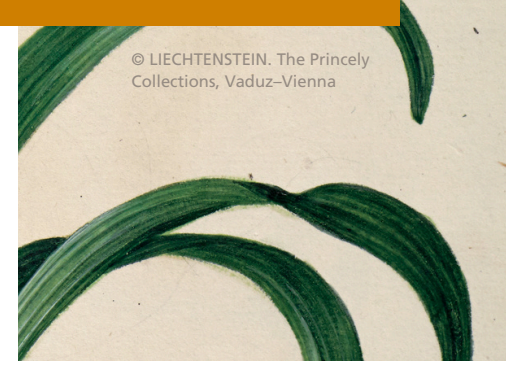

# Log In Page

| Welth Wel                                                                                                    | come to LGT Wealth India                                                                                                    |                                                                                                    |
|----------------------------------------------------------------------------------------------------|----------------------------------------------------------------------------------------------------|----------------------------------------------------------------------------------------------------|
| Client Log In           Image: Client Log In           Image: Client                                                                                                    | New to Online Access?         Access your complete investment portfolio through your seamed ights justations. Register now to begin your seames weath management experience.         Got Started         About Us         Active system of the particle information about LGT Wealth India's legacy and peoptries in private wealth management preservisit www.igtindia.is         Register         Register                                                                                                    |                                                                                                    |
|                                                                                                    |                                                                                                    | First time user or Forgot<br>Password? Simply Reset your                                              |
| Welcome to LOT Weakth India         word         Control Control Contentero Control Control Control Control Control Content | e passocore<br>the state state state<br>that last state state<br>that last state state<br>that last states<br>that last states<br>th | password on this page.                                                                                |
| Weicher es LCT Weahl indus                                                                                                    | Mathematical Structure         Are passeded         Mathematical Structure         Mathematical Structure                                                                                                    | <b>Make a new password.</b> Follow<br>the steps shown alongside on<br>the website for detailed steps. |

### Dashboard Overview

The dashboard provides a snapshot of your portfolio's health, offering key insights into your latest portfolio details, including value and gains/losses. It is intuitive and keeps you in control by showcasing benchmarked performance comparisons, asset allocation, recent transactions, statements, and more — all accessible in just a few clicks. Following are the various elements.

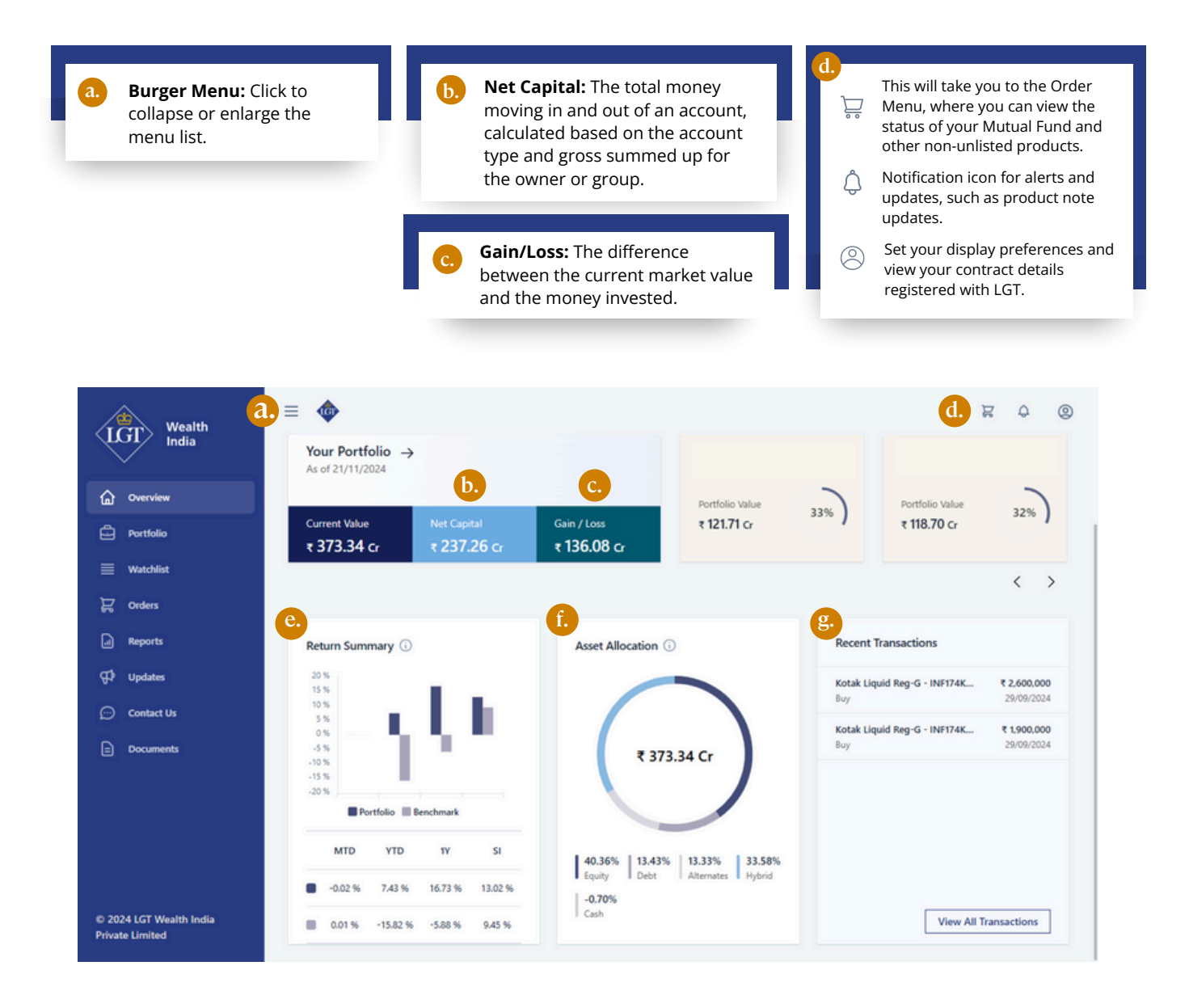

**Return Summary:** Compares portfolio IRR to blended benchmark IRR. Shows absolute returns for investments held under 1 year and annualized returns for those held over 1 year.

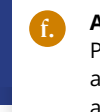

Asset Allocation: Percentage of AUM allocated to each asset class.

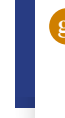

Recent Transaction: Shows your last 5 transactions with an option to view all transactions.

### Portfolio Performance

Portfolio Performance provides a comprehensive summary of your portfolio's returns, accompanied by a line chart that illustrates the Beginning Market Value, Net Inflows/Outflows, Gains/Losses, and Ending Market Value by asset class over the past year. You can analyze portfolio performance in the form of either graphs, tiles or tables. To download the data from this page, simply click the 'Export' button.

#### View Option 1: Graph

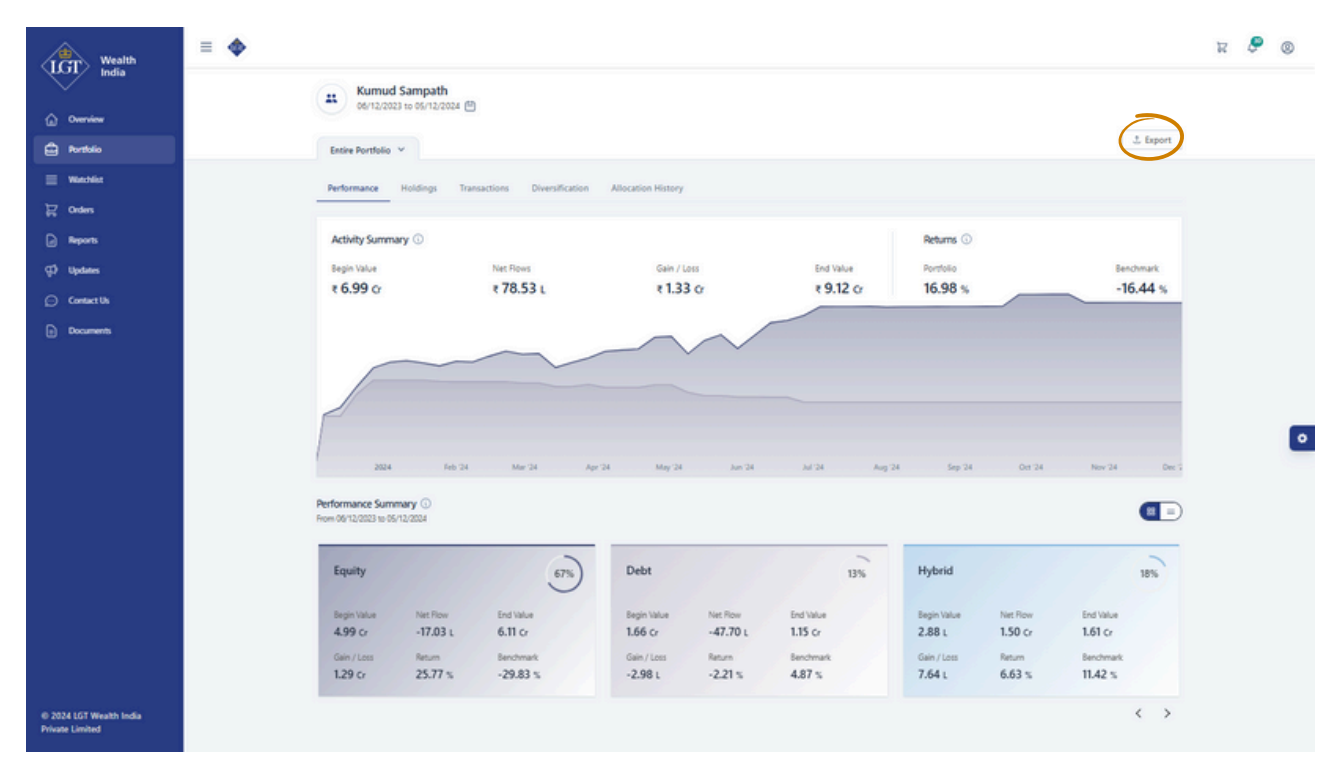

|             |           | $\frown$  |             |          | -         |             |          |           |
|-------------|-----------|-----------|-------------|----------|-----------|-------------|----------|-----------|
| Equity      |           | 40%       | Debt        |          | 13%       | Alternates  | s        | 1         |
| Begin Value | Net Flow  | End Value | Begin Value | Net Flow | End Value | Begin Value | Net Flow | End Value |
| 137.95 Cr   | -15.88 Cr | 150.68 Cr | 42.75 Cr    | 7.04 Cr  | 50.13 Cr  | 39.31 Cr    | -1.29 Cr | 49.76 cr  |

#### View Option 3: Table

View Option 2: Tiles

| Performance Summary<br>From 03/12/2023 to 02/12/20 | 124           |             |             |               |              |             |               |
|----------------------------------------------------|---------------|-------------|-------------|---------------|--------------|-------------|---------------|
| Particular                                         | Equity        | Debt        | Alternates  | Hybrid        | Other Assets | Cash        | Total         |
| Begin Value                                        | 1,379,505,896 | 427,549,722 | 393.162.801 | 1,176,450,075 | 81,277       | -10,912,968 | 3.365.836.802 |
| Net Flows                                          | -158,898,598  | 70,400,259  | -12,903,688 | -42,759,717   | -81,277      | -8,885,512  | -152,602,658  |
| Gain / Loss                                        | 286.228.282   | 3,424,686   | 117,433,576 | 139,659,100   | 0            | 68,958      | 546.288.726   |
| End Value                                          | 1,506,835,579 | 501,374,667 | 497,692,689 | 1,273,349,458 | 0            | -19,729,522 | 3.759.522,871 |
| Weight %                                           | 40.08 %       | 13.34 %     | 13.24 %     | 33.87 %       | 0.00 %       | -0.52 %     | 100.00 %      |
| Return %                                           | 21.80 %       | 0.75 %      | 30.38 %     | 12.37 %       | 0.00 %       | 0.00 %      | 16.67 %       |
| Benchmark %                                        | -26.52 %      | 4.31 %      | -29.21 %    | 16.49 %       | 0.00 %       | 0.00 %      | -7.71 %       |

# Portfolio Performance

View your entire portfolio by asset class, select a time period (default or custom), and drill down into reports based on Group Head, Group Owner, or Channel level.

| each as                  | portfolio by di<br>sset class. | rilling down into     |         |                          | from the dro<br>period to vie | opdown, or<br>ew your por            | define a custom<br>tfolio performance                     |
|--------------------------|--------------------------------|-----------------------|---------|--------------------------|-------------------------------|--------------------------------------|-----------------------------------------------------------|
| •                        | i.                             |                       |         |                          |                               |                                      | ्, य                                                      |
| 06/12/2023               | to 05/12/2014 📛                | 1 Month               |         |                          |                               |                                      | د Expo                                                    |
| Entire Portfolio         | lings Transa                   | 3 Months<br>6 Months  | History |                          |                               |                                      |                                                           |
| Equity<br>Debt<br>Hybrid | )<br>Net Flows                 | 1 Year<br>2 Years     |         | Returns (j)<br>Portfolio | Benchmark                     |                                      |                                                           |
| Other Assets             | ₹ 78.53 ∟                      | MTD                   | -       | 16.98 %                  | -16.44 %                      | Settings                             | ×                                                         |
| Cash                     |                                | QTD<br>YTD            | $\sim$  |                          |                               | Group                                | •                                                         |
|                          | ~                              | Since Inception       |         |                          |                               | Group + Channel<br>Owner             | - Ex-Broker<br>- LGT Wealth India Private Ltd             |
|                          |                                | From Date  06/12/2023 |         |                          |                               | Owner + Channel<br>India Private Ltd | Family Trust - Ex-Broker<br>Family Trust POA - LGT Wealth |

any custom level of reports based on Group Head, Group Owner and Channel.

# Portfolio Performance [Asset Class-wise]

Segment an asset class within portfolio performance and easily access detailed, product-specific metrics through interactive tabs or by drilling down from the product-level summary.

| 06/12/2023 to 05/1    | 2/2024 🖽                       |                  |           |                      |            |             |
|-----------------------|--------------------------------|------------------|-----------|----------------------|------------|-------------|
| iquity 🗸              |                                |                  |           |                      |            | ± Expo      |
| erformance Holding    | s Transactions Diversification | 1                |           |                      |            | Description |
|                       |                                |                  |           |                      |            | Begin Value |
| All Direct Equ        | uity MF & ETF PMS &            | Managed Accounts |           |                      |            | Net Flow    |
|                       |                                |                  |           |                      |            | Gain / Loss |
| Equity Activity Summa | ry 🛈                           |                  |           | Returns % 🛈          | # <b>Z</b> | End Value   |
| Begin Value           | Net Flows                      | Gain / Loss      | End Value | Portfolio            |            | Weight %    |
| ₹ 4.99 cr             | ₹ -17.03 L                     | ₹ 1.29 cr        | ₹ 6.11 cr | 25.77 %              | II 🛛       | IRR %       |
|                       |                                |                  |           | Benchmark: Nifty 500 | # <b>•</b> | BM IRR %    |
|                       |                                |                  |           |                      |            | BM          |
|                       |                                |                  |           |                      | Save       | C           |
|                       |                                |                  |           |                      |            |             |

### Holdings Summary

This provides a snapshot of your investments, including their market value, which accounts for accrued income. It also details the cost of investments, income earned, and the current market value of your holdings. Additionally, it summarizes gains and losses by asset class and shows the average holding period for each instrument, aiding in tax decision-making.

| ≡ | As of 09/                          | 12/2024                                                                   |                    |                    |                |            |          |         |         |        | я        | <b>P</b> ( | ) | (i) | View detailed lot-wise information of investments in an instrument, including cost, holding period, and other relevant |
|---|------------------------------------|---------------------------------------------------------------------------|--------------------|--------------------|----------------|------------|----------|---------|---------|--------|----------|------------|---|-----|----------------------------------------------------------------------------------------------------|
|   | Equity ~                           | Holdings Transa                                                           | ctions Diversifica | stion              |                |            |          |         |         |        | ± Export |            | l |     | details, with the ability to categorize<br>units based on tax type.                                                    |
|   | -                                  | Direct Equity                                                             | MF & ETF PN        | IS & Managed Accou | nts            |            |          |         |         |        |          |            | L |     |                                                                                                    |
|   | Direct Equit                       | Client Portfolio - Lot<br>As of 08/12/2024<br>Security: Bajaj Pinserv Ltd | Wise Details       | 1,579.60           |                |            |          |         |         | ×      | 9%       |            |   |     |                                                                                                    |
|   | -                                  | Account                                                                   | 1 PCA - 40475445   |                    |                |            |          |         |         |        | -        |            | • |     |                                                                                                    |
|   | Description                        | Date                                                                      | Amt Inv            | Unit Cost          | O/s Units Days | Market Val | e Income | G.L     | 64.%    | View   | -        |            |   |     |                                                                                                    |
|   | Bajaj Finserv<br>Holonion es el 15 | 07/05/2024                                                                | 599,130            | 1,619.2697         | 370.00 217     | 584,4      | 2 370    | -14,678 | -2.39 % | 80     | 17 >     |            |   |     |                                                                                                    |
|   | Bharat Electro                     | Total                                                                     | 599,130            | 1,619.2697         | 370.00         | 584,8      | 2 370    | -14,678 | -2.39 % | 80     | 2        |            |   |     |                                                                                                    |
|   | Materian as of 26.                 | Lot Analyzer                                                              |                    |                    |                |            |          |         |         | ×      |          |            |   |     |                                                                                                    |
|   | INE465A0100<br>Melester at of 25   | Period                                                                    | Quantity           | Total %            | Value          | Type       | i/L Amt  | G/L %   | Load    | Load ₹ | * >      |            |   |     |                                                                                                    |
|   | Gujarat Gas L<br>Holumon et PS     | 218                                                                       | 370                | 100.00 %           | ₹ 584,452      | <b>5</b>   | -14,678  | -2.45 % | 0.00 %  | ₹٥     | ×        |            |   |     |                                                                                                    |
|   | HOPC Bank L                        | Total                                                                     | 370                | 100.00 %           | ₹ 584,452      |            | -14,678  | -2.45 % | 0.00 %  | ₹٥     | o >      |            |   |     |                                                                                                    |

# Portfolio Analytics

### Diversification

Portfolio Diversification provides a visual representation of how your investments are spread across different asset classes, products and product sub-types. This helps you understand the level of risk and potential return in your portfolio. This information is crucial for making informed decisions to optimize your investment strategy and manage risk effectively.

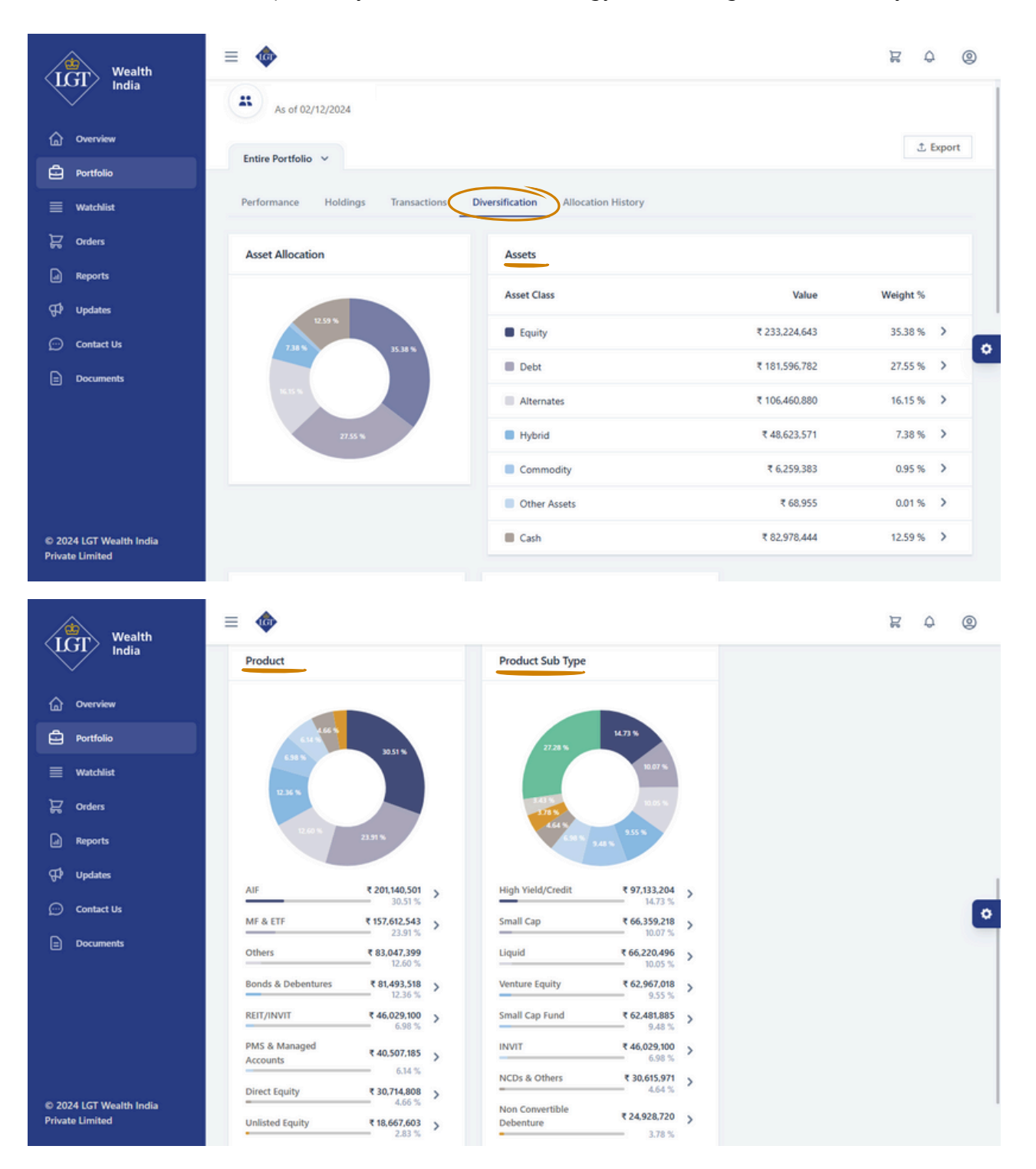

# Portfolio Analytics

### Allocation History

This section shows how the distribution of your investments across different asset classes has changed over a specific period. It helps you see where your money is allocated and how it has shifted, providing insights into your investment strategy and risk management.

It will provide the break-up in terms of absolute amounts and % of portfolio deployed in various asset classes. View the information in a graph format or data table format.

| ≡ |                    |                     |                  |           |            |         |            |         |         |         |         |          | R | ٩ | 0 |
|---|--------------------|---------------------|------------------|-----------|------------|---------|------------|---------|---------|---------|---------|----------|---|---|---|
|   | Entire Portfolio 🤟 |                     |                  |           |            |         |            |         |         |         |         | T Export |   |   |   |
|   | Performance Ho     | oldings Transaction | s Diversificatio | Allocatio | on History |         |            |         |         |         |         |          |   |   |   |
|   | Allocation History |                     |                  |           |            |         |            |         |         |         | Đợ      | anded    |   |   |   |
|   |                    |                     |                  |           |            |         |            |         |         |         |         |          |   |   |   |
|   |                    |                     |                  | _         |            | _       |            |         | _       | _       | _       |          |   |   |   |
|   |                    |                     |                  |           |            |         |            |         |         |         |         |          |   |   |   |
|   |                    |                     |                  |           |            |         |            |         |         |         |         |          |   |   |   |
|   |                    |                     |                  |           |            |         |            |         |         |         |         |          |   |   |   |
|   | Dec '23 Jan '2     | 4 Feb '24           | Mar '24          | Apr '24   | May '24    | Jun '24 | Jul 24     | Aug 24  | Sep '24 | Oct '24 | Nov '24 | Dec '24  |   |   | • |
|   |                    |                     |                  |           |            |         |            |         |         |         |         |          |   |   |   |
|   | Asset Allocation   |                     |                  |           |            |         |            |         |         |         |         |          |   |   |   |
|   | Asset Class        |                     |                  | Be        | gin Value  |         | End Value  | Begin % |         | End %   |         | Change % |   |   |   |
|   | Equity             |                     |                  | 4         | 9,302,902  | )       | 61,128,548 | 71.50 % |         | 67.02 % |         | -4.48 %  |   |   |   |
|   | E Debt             |                     |                  | ,         | 6,613,011  | -       | 11,554,672 | 24.09 % |         | 12.67 % |         | -11.42 % |   |   |   |
|   | Hybrid             |                     |                  |           | 288,295    | 9       | 16,142,797 | 0.42 %  |         | 17.70 % |         | 17.28 %  |   |   |   |
|   | Other Assets       |                     |                  |           | 7,039      |         | 104        | 0.01 %  |         | 0.00 %  |         | -0.01 %  |   |   |   |
|   | Cash               |                     |                  |           | 2,746,698  |         | 2,389,866  | 3.98 %  |         | 2.62 %  |         | -1.36 %  |   |   |   |

### Reports

The Reports section of our portal allows you to access a variety of statements and reports for specific timeframes, providing a summarized view of information categorized by asset owner.

<u>Click here</u> to know more about the reports and formats.

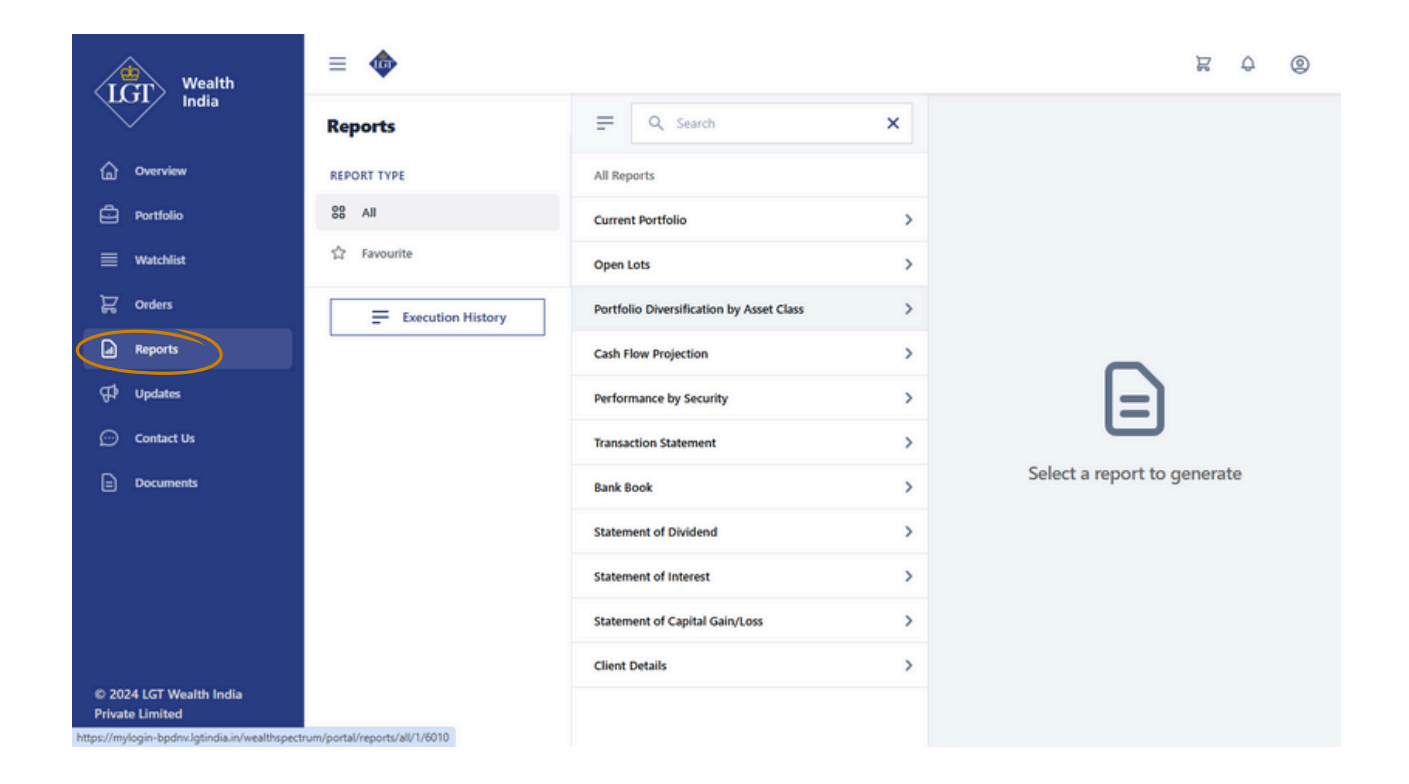

### Contact Us

For any further queries, the 'Contact Us' section has a form you may fill out, or alternatively contact your Relationship Manager or Service Manager via the WhatsApp number or Email Address listed alongside.

| UCT Wealth                                 |                                             | 20 | P | 0 |
|--------------------------------------------|---------------------------------------------|----|---|---|
| India                                      | Activity Stream                             |    |   |   |
| Overview                                   | Write to us From 06/09/2024 to 05/12/2024 : |    |   |   |
| Portfolio                                  | Enter Title                                 |    |   |   |
| ≣ Watchlist                                | Please enter your note here                 |    |   |   |
| 📴 Orders                                   | Ă                                           |    |   |   |
| Reports                                    | Submit                                      |    |   |   |
| ∰ Updates                                  |                                             |    |   |   |
| 😥 Contact Us                               | N S                                         |    |   |   |
| Documents                                  | NS Relationship Manager                     |    |   |   |
|                                            | % 96 D                                      |    |   |   |
|                                            | S ©lgtindia.in                              |    |   |   |
|                                            |                                             |    |   |   |
|                                            | N M<br>Service Manager                      |    |   |   |
|                                            | <b>€ 88. ⊙</b>                              |    |   |   |
| © 2024 LGT Wealth India<br>Private Limited | S Ølgtindia.in                              |    |   |   |

### Documents

From here, you can download any document related to your portfolio, access your user manual, and view your monthly reports.

| UCT Wealth                                 | ≡ Φ                                                    | A     | P    | 0 |
|--------------------------------------------|--------------------------------------------------------|-------|------|---|
| ILOI India                                 | Documents     As of 04/12/2024                         |       |      |   |
| Overview                                   |                                                        |       |      |   |
| Portfolio                                  | View                                                   |       |      |   |
| ≣ Watchlist                                |                                                        |       |      |   |
| 닱 Orders                                   | From To                                                |       |      |   |
| Reports                                    | n 01/04/2024 n 04/12/2024 Go                           |       |      |   |
| 🕫 Updates                                  |                                                        |       |      |   |
| 💬 Contact Us                               | Document List Q. Search                                |       |      |   |
| Documents                                  |                                                        |       |      |   |
|                                            | Description   Publish Date  Report Date  Scope  Strate | rgy ↑ | View | · |
|                                            | 25/11/2024 th Non-                                     | POA   |      |   |
|                                            | Items per page: 10 1 - 1 of 1                          |       |      |   |
| © 2024 LGT Wealth India<br>Private Limited |                                                        |       |      |   |

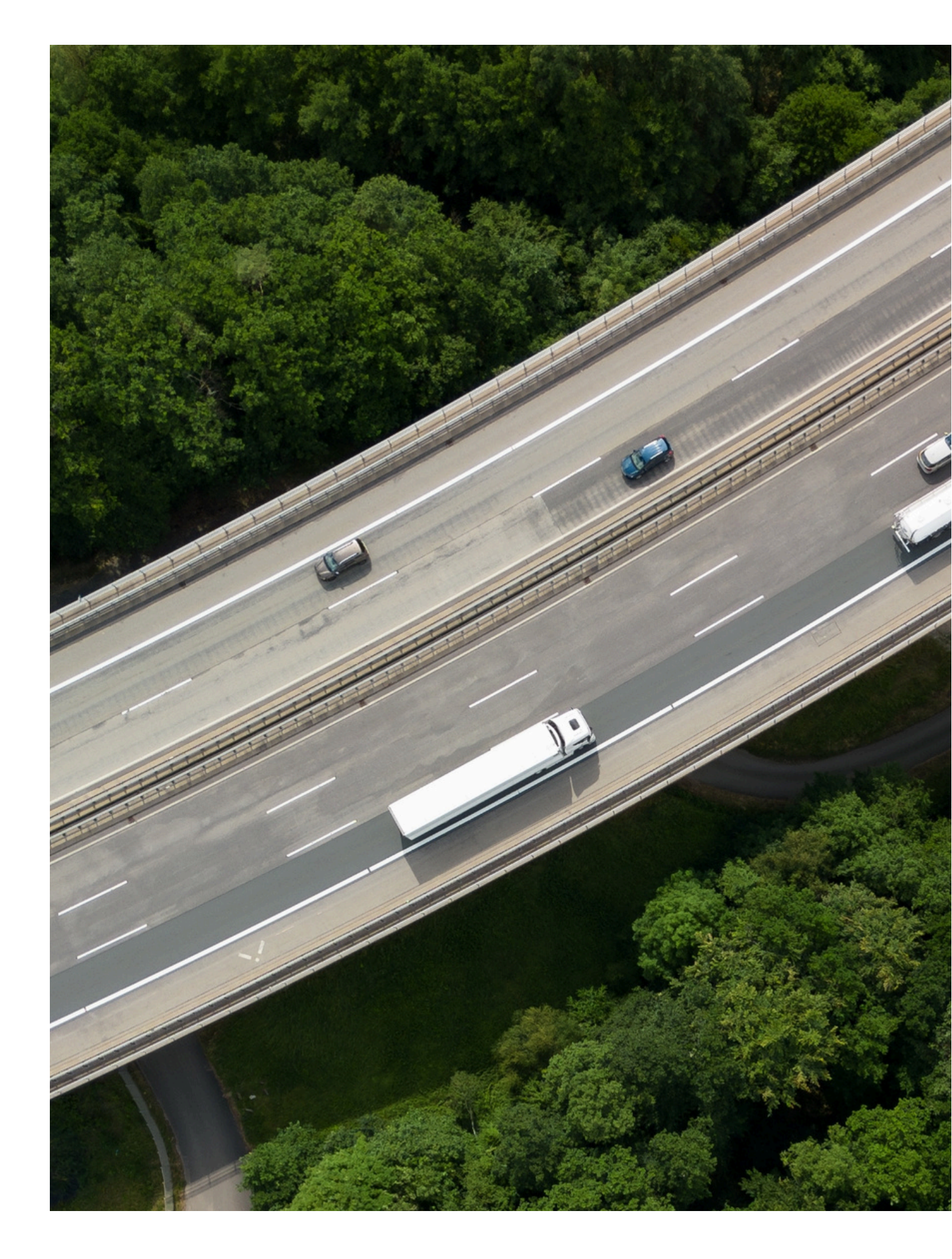

#### Disclaimer

This User Manual ("Manual") is provided by LGT Wealth India Private Limited ("LGT Wealth India") solely for informational purposes to users of the LGT India Platform. The content herein is intended to assist clients in navigating the functionalities of the platform and should not be construed as financial, investment, legal or tax advice. The contents, if any, made herein are expression of views and should not be deemed or construed to be advice for the purpose of purchase or sale of any security, derivatives or any other security through LGT wealth India or otherwise solicitation offering anv or of nor anv investment/trading opportunity on behalf of the issuer(s) or LGT wealth India. These informations are meant to serve as a professional guide for the readers. The names of securities mentioned herein do not in any manner indicate their prospects or returns and used only for reference purpose only.

While every effort has been made to ensure the accuracy of the information provided, LGT Wealth India makes no representations or warranties, express or implied, as to the accuracy, completeness or adequacy of the information contained in this Manual. LGT Wealth India disclaims any liability for errors, omissions or inaccuracies in the content. LGT Wealth India, its directors, employees, affiliates or representatives shall not be held liable for any direct, indirect, incidental, consequential, or punitive damages arising from the use of this Manual or reliance on the information herein.

The functionalities and features described in this Manual are subject to change at the sole discretion of LGT Wealth India. Updates, modifications, or discontinuations of specific features may occur without prior notice. LGT Wealth India does not endorse or assume responsibility for the content or practices of any websites whether through link or directly

This Manual and all content herein are the exclusive intellectual property of LGT Wealth India. Unauthorized copying, reproduction, distribution, or modification of any part of this Manual is strictly prohibited without prior written consent from LGT Wealth India. This Manual is subject to the applicable laws and regulations governing the services offered by LGT Wealth India. The possession, distribution or usage of this Manual in jurisdictions where such actions are restricted or regulated is the responsibility of the user. Users are advised to observe any legal or regulatory requirements applicable in their iurisdictions.

Any disputes arising from the use of this Manual or the services described herein shall be governed by the laws of India and subject to the exclusive jurisdiction of the courts in Mumbai, India.

#### **Statutory Warning**

Investments in the securities market are subject to market risks. Read all related documents carefully before investing.

By using this Manual, users acknowledge their understanding and agreement to the terms outlined in this disclaimer.

#### LGT Wealth India Private Limited

Registered Office: 7th Floor, A Block, Shiv Sagar Estate, Worli Mumbai 400018 Tel No: +91 22 62396028 Website: www.lgtindia.in E Mail: info@lgtindia.in AMFI Registration No. ARN-201038 Portfolio Management Registration No. INP00008376